# Eメール通知・イベント表示設定について (オリジナルシリーズ/レコーダ・IPカメラ)

2025.06.24 GRASPHERE

©2025 Grasphere Japan Co., Ltd. All Rights Reserved.

# Eメールアラートメッセージについて(GUI4.0/GJデザインFW)

◇メール件名 文例◇ メール件名 : Embedded Net DVR: Video Signal Lost On Channel A1 メール内容:

◇GUI4.0 レコーダー◇

This is an automatically generated e-mail from your DVR.

EVENT TYPE: Video Signal Lost EVENT TIME: 2023-03-27,17:39:29 DVR NAME: Embedded Net DVR DVR S/N: 0420210204CCWRF52289591WCVU CAMERA NAME(NUM): Camera 01(A1)

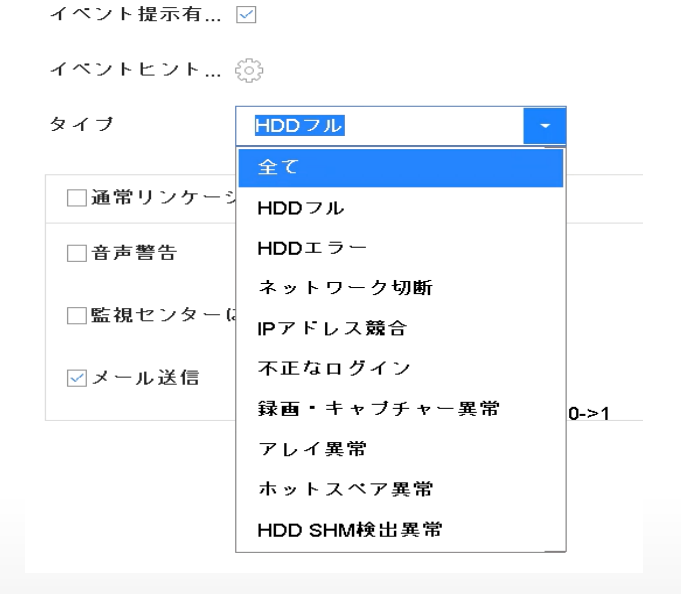

#### ◇GJデザインFW レコーダー◇

イベント提示有効にする 
マ
イベントヒントの設定

③

イベントヒントの設定

| 異常検知タイプ     | ļ | HDDフル      | - |
|-------------|---|------------|---|
| ·通道113.5.21 |   | 全て         | k |
| □通常リンリーン    |   | HDDフル      |   |
| □音声警告       |   | HDDエラー     |   |
| □監視センターに送信  |   | ネットワーク切断   |   |
| マメール送信      |   | IPアドレス競合   |   |
|             |   | 不正なログイン    |   |
|             |   | 録画失敗       |   |
|             |   | アクセサリボード異常 |   |
|             |   |            |   |

### GRASPHERE

#### ©2025 Grasphere Japan Co., Ltd. All Rights Reserved.

# Eメールアラートメッセージ項目一覧(GUI4.0/GJデザインFW)

|                 |                                        | 意味                              | カメラ | レコーダー   | 備考                                                                                    |
|-----------------|----------------------------------------|---------------------------------|-----|---------|---------------------------------------------------------------------------------------|
| HDDフル           | HDD Full                               | HDDまたはmicroSDが一杯で記録<br>できない     | 0   | 0       |                                                                                       |
| HDDエラー          | HDD Error                              | HDDの故障またはmicroSDの不具<br>合が発生している | 0   | 0       |                                                                                       |
| ネットワーク切断        | Network Disconnected                   | ネットワークが切断している                   | -   | 0       |                                                                                       |
| IPアドレス競合        | IP Conflicted                          | ほかの機材とIPアドレスが競合した               | -   | 0       |                                                                                       |
| 不正なログイン         | Illegal Login                          | ログイン時にパスワード誤りなどが<br>あった         | 0   | 0       | 安全性を考慮し、不正アク<br>セスは重大な問題であるた<br>め、メール送信をオフにして<br>いても、3回の不正アクセス<br>ごとに強制的にメール発報<br>します |
| ビデオ異常           | Video Exception                        | カメラ信号に何らかの異常があった                | -   | O (DVR) |                                                                                       |
| ビデオ入出力規格<br>不一致 | Input/OutputVideo Standard<br>Mismatch | カメラの映像規格があっていない                 | -   | O (DVR) | GJデザインのDVRでは<br>ご利用いただけません                                                            |
| ビデオ信号ロス         | Video Signal Loss                      | 登録されているカメラ映像がレコー<br>ダに表示されていない  | -   | 0       | 「ビデオロス」設定が必要<br>です                                                                    |
| アラームインプットトリガ    | Alarm Input Triggered                  | アラーム入力による動作があった                 | 0   | 0       |                                                                                       |
| ビデオタンパリング検出     | Video Tampering Detection              | カメラを触ったりされた<br>(いたずらな ど)        | 0   | 0       |                                                                                       |
| 動体検知録画          | Motion Detection                       | 動いたものを検知・録画した                   | 0   | 0       |                                                                                       |
| 録画失敗            | Recording Exception                    | 録画が失敗した                         | _   | 0       |                                                                                       |

※「O(DVR)」:DVRのみご利用いただける機能です

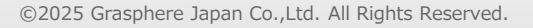

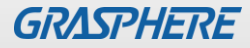

## Eメールアラートメッセージについて(GUI3.0)

#### ◇メールメッセージ文 例◇

メール件名: Embedded Net DVR: <mark>Video Loss</mark> On Channel A1

メール内容: This is an automatically generated e-mail from your DVR.

| EVENT TYPE:      | Video Loss                  |
|------------------|-----------------------------|
| EVENT TIME:      | 2015-09-18, 11:53:32        |
| DVR NAME:        | Embedded Net DVR            |
| DVR S/N:         | 0420141006AAWR482210962WCVL |
| IP ADDRESS:      | 192. 168. 1. 52             |
| CAMERA NAME (NUM | ): BOX Camera(A1)           |

| ◇GUI3.0 レコーダー◇         |    |       |  |  |  |  |
|------------------------|----|-------|--|--|--|--|
| イベント提示設定               |    |       |  |  |  |  |
| ■全て                    |    | ^     |  |  |  |  |
| ▼HDDフル                 |    |       |  |  |  |  |
| ✓HDDエラー                |    |       |  |  |  |  |
| ■ネットワーク切断              |    | -     |  |  |  |  |
| ■IPアドレス競合 <sup>へ</sup> |    | -     |  |  |  |  |
| ☑不正なログイン               |    |       |  |  |  |  |
| ■ビデオ異常                 |    |       |  |  |  |  |
| ■ビデオ入出力規格不一致           |    |       |  |  |  |  |
| ■ピデオ信号ロス               |    |       |  |  |  |  |
| ■アラームインプットトリガ          |    |       |  |  |  |  |
| ■ビデオタンパリング検出           |    |       |  |  |  |  |
| ☑動体検知                  |    |       |  |  |  |  |
| ▼録画・キャプチャ-異常           |    | ~     |  |  |  |  |
|                        |    |       |  |  |  |  |
|                        | ОК | キャンセル |  |  |  |  |

#### ◆イベント表示設定、項目一覧◆

HDDフル→→→ HDD Full HDDエラー→→→ HDD Error ネットワーク切断→→→ Network Disconnected IPアドレス競合→→→ IP Conflicted 不正なログイン→→→ Illegal Login ビデオ異常→→→ Video Exception ビデオ入出力規格不一致→→→ Input/Output Video Standard Mismatch ビデオ信号ロス→→→ Video Signal Loss アラームインプットトリガ→→→ Alarm Input Triggered ビデオタンパリング検出→→→ Video Tampering Detection 動体検知録画→→→ Motion Detection 録画失敗→→→ Recording Exception IPカメラ衝突→→→ IP Camera Conflicted ビデオ品質異常→→→ Video quality Exception 入力/録画解像度不一致→→→ Input/recordingresolution mismatch

#### イベント表示設定モニター画面

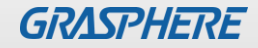

# ビデオロスのメール発報設定(NVR)

①設定するカメラのweb管理画面から [環境設定]-[イベント]-[ビデオロス]をクリック 「ビデオロス検出有効」にチェック 「メール発報のアラームスケジュール」を設定して保存

#### ②リンクメソッドの「電子メールを送信」にチェックして 保存

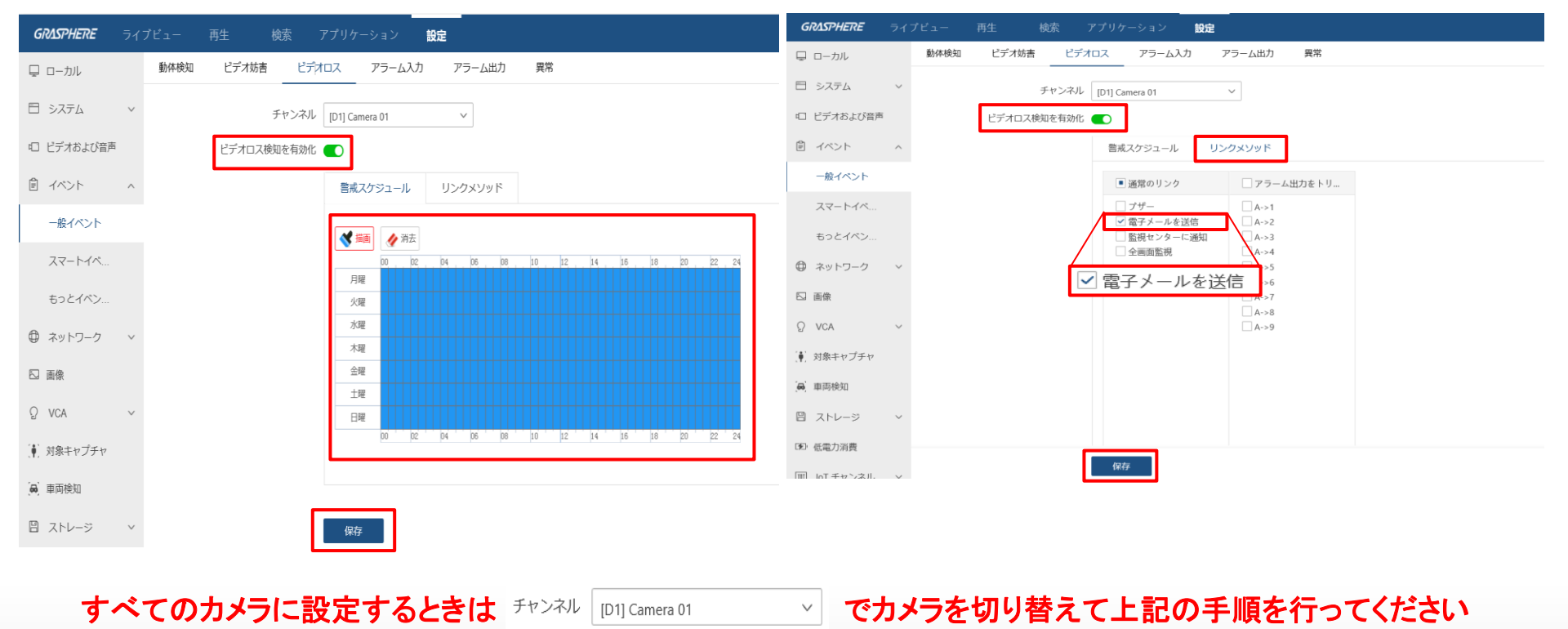

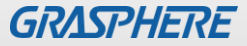

# ビデオロスのメール発報設定(DVR)

#### ①設定するカメラのweb管理画面から [環境設定]-[イベント]-[ビデオロス]をクリック 「ビデオロス検出有効」にチェック 「メール発報のアラームスケジュール」を設定して保存

# ②リンケージメゾットの「Eメールの送付」にチェックして保存

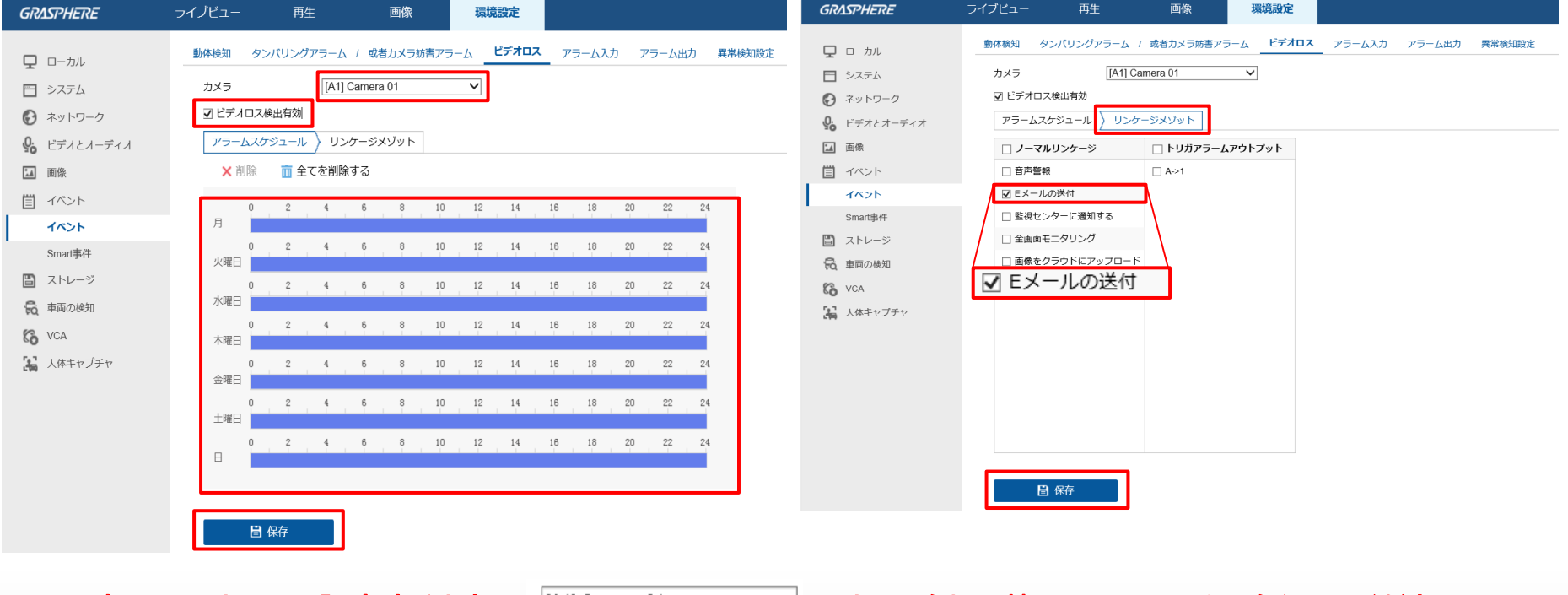

すべてのカメラに設定するときは [A1] Camera 01

✓ でカメラを切り替えて上記の手順を行ってください

### Eメールアラート設定(NVR メール発報テスト)

#### ■HDDエラー試験の手順

レコーダの電源を止めて、本体側のSATAケーブルを抜いて ください。

その後電源を入れるとHDDエラーやIOエラーなどのメールが 送付されます

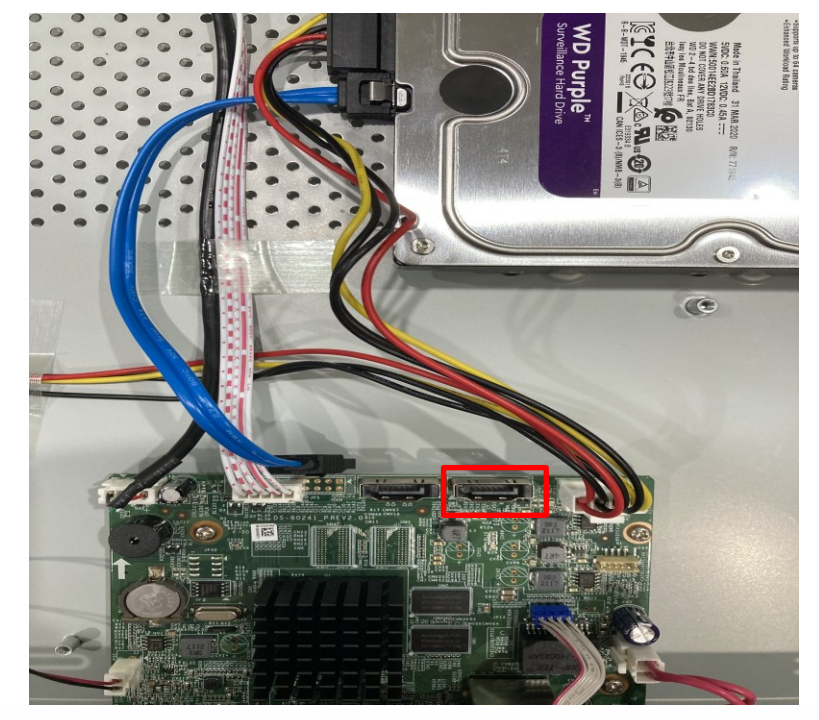

#### ■IPカメラ試験の手順

ライブビューが表示されている状態で、カメラ側のLAN ケーブルを抜いてください。 画面上に「ネットワークに接続できません」または「No LINK」と

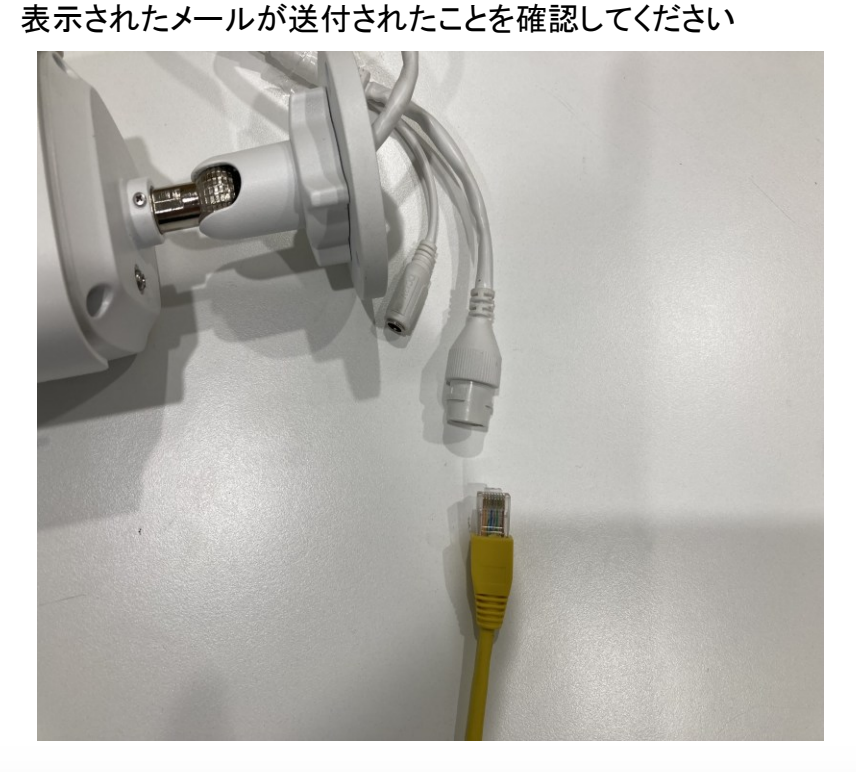

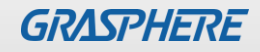

### Eメールアラート設定(DVR メール発報テスト)

#### ■HDDエラー試験の手順

レコーダの電源を止めて、本体側のSATAケーブルを抜いて ください。

その後電源を入れるとHDDエラーやIOエラーなどのメールが 送付されます

#### ■カメラ試験の手順

ライブビューが表示されている状態で「同軸ケーブルを抜く」また は「電源ユニット(GJ-PU124S/PU128S)の電源」を切ってくださ い。

画面上に「ネットワークに接続できません」または「No VIDEO」と 表示され、メールが送付されたことを確認してください

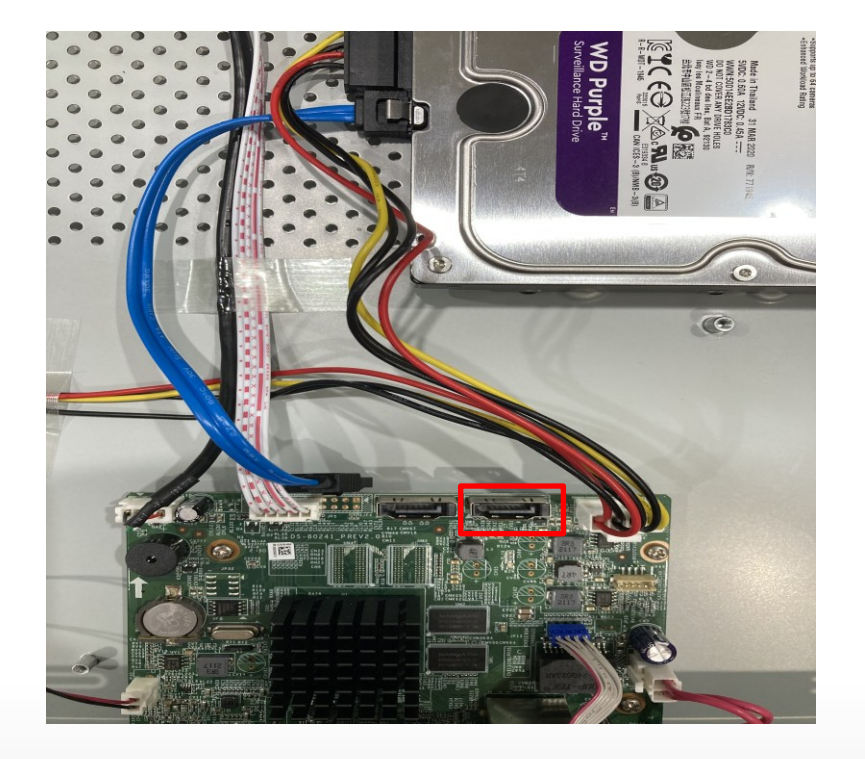

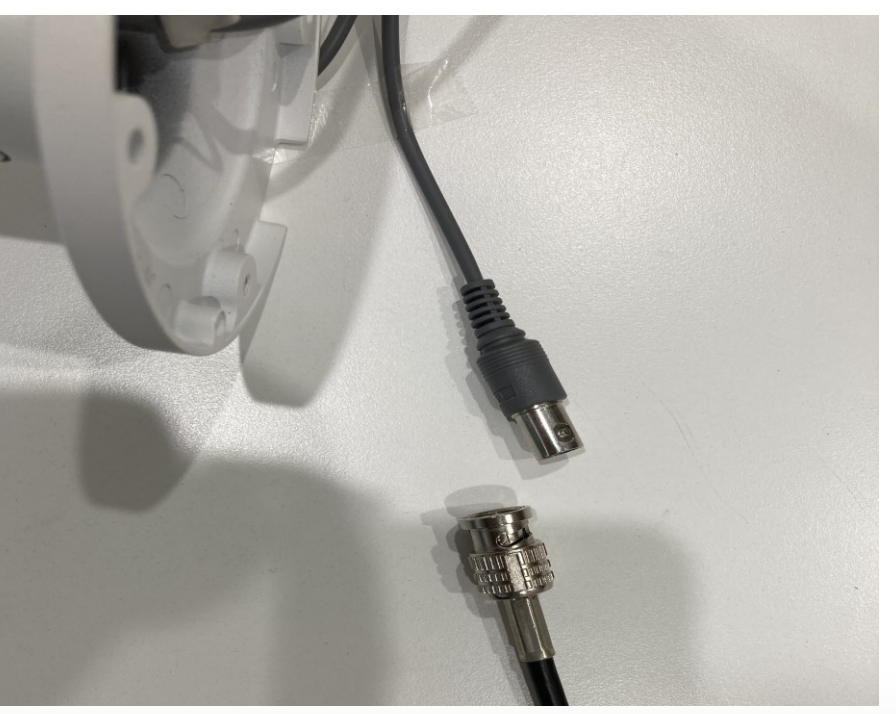

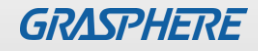